# Telefonní adaptér SIPURA SPA-PAP2T

Stručný průvodce instalací a konfigurací

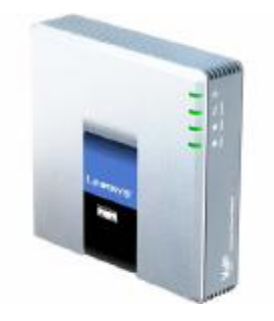

Pro veškeré vaše dotazy ohledně konfigurace námi dodaných adaptérů je vám k dispozici technická podpora firmy **IPCOM.CZ**.

Telefon: +420 463 351 351 (Po-Pá, 9:00 – 17:00) E-mail: <u>support@ipcom.cz</u>

# Záruční podmínky

Na adaptér je poskytována záruka 24 měsíců od data prodeje uvedeného na faktuře. Záruku nelze obecně uplatnit v následujících případech:

- 1. Adaptér nebyl zapojen a provozován v souladu s návodem
- 2. Adaptér byl mechanicky poškozen
- 3. Bylo zasahováno do vnitřního zapojení adaptéru

Případné reklamace zařízení se řídí platným reklamačním řádem prodejce.

### KROK č. 1 – Instalace síťových zařízení

Zkontrolujte si, prosím, zda balení výrobku obsahuje všechny následující komponenty:

- 1. Jednotku SPA-PAP2T
- 2. Ethernet kabel, přímý (1m)
- 3. Stručný průvodce instalací a konfigurací SPA-PAP2T (tento dokument)
- 4. Síťový adaptér 5V
- 5. Redukci síťového adaptéru pro ČR

K instalaci budete dále potřebovat:

- 1. Telefon nebo fax s tónovou volbou
- 2. Přístup do IP sítě prostřednictvím Ethernetového připojení
- Přístup k PC s nainstalovaným WEB prohlížečem (Netscape, Internet Explorer), které bude připojeno přiloženým Ethernetovým kabelem do LAN portu SPA-PAP2T

Propojení síťových zařízení:

- 1. Vypněte všechna zařízení, která budou propojována, tzn. PC, SPA-PAP2T, DSL modem nebo modem kabelové televize.
- Propojte Ethernetovým kabelem DSL modem, modem kabelové televize nebo síťový switch a WAN port SPA-PAP2T. Nepřipojujte WAN port do síťového HUBu, mohlo by dojít ke snížení datové propustnosti zařízení.

3. Připojte PC do LAN portu SPA-PAP2T. Mezi LAN port SPA-PAP2T a PC můžete také vložit síťový switch.

### KROK č. 2 – Instalace telefonního přístroje a faxu

Následujte, prosím, všechny níže uvedené kroky:

- 1. Připojte konektor napájení do adaptéru
- 2. Připojte telefonní kabel s konektory RJ-11 do portu PHONE 1 nebo PHONE 2
- 3. Připojte druhý konec telefonního kabelu do analogového telefonního přístroje nebo faxu

**Upozornění:** Nepřipojujte telefonní kabel vedoucí z adaptéru do telekomunikační zásuvky.

Nyní můžete připojit napájecí trafo adaptéru do elektrické sítě a zapnout všechna připojená zařízení.

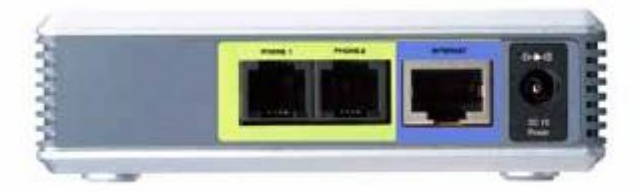

Obrázek č. 1 - zadní strana adaptéru SPA - PAP2T Zleva: dva analogové výstupy na telefon(2xFXS) ; 1x Ethernet ; konektor pro napájení

## KROK č. 3 – Konfigurace PC

Konfigurace PC, které bude připojeno do Internetu prostřednictvím SPA-PAP2T.

- 1. Otevřete nastavení vlastností připojení k místní síti:
  - a. Windows XP: Start Ovládací Panely Síťová připojení
  - b. Windows 2000: Start Ovládací Panely Síťová a telefonická připojení
  - c. Windows 95, 98, Millenium: Start Ovládací Panely Síť
- 2. Zvolte "Vlastnosti" Ethernetového připojení k místní síti.
- 3. Zvolte "TCP/IP protokol" síťového adaptéru, který je propojen s SPA-PAP2T
- 4. Zvolte "Vlastnosti" TCP/IP protokolu
- 5. Vyberte možnost "Získat adresu ze serveru DHCP"
- 6. Zvolte "OK" pro potvrzení
- 7. U Windows 95, 98, Millenium restartujte, prosím, počítač.

#### KROK č. 4 – Konfigurace adaptéru pomocí webového rozhraní

Abyste byli schopni správně nastavit adaptér, potřebujete minimálně tyto položky:

- 1. IP adresu (WAN rozhraní), síťovou masku, výchozí bránu, aktivní DHCP server v síti, případně MAC adresu registrovanou u poskytovatele služeb přístupu do Internetu
- 2. Adresu SIP proxy serveru
- 3. Uživatelské jméno a heslo k účtu

#### Konfigurace adaptéru pomocí telefonního přístroje

Adaptér Sipura SPA-PAP2T Ize jednoduše konfigurovat nebo zjišťovat jeho aktuální konfiguraci pomocí telefonního přístroje s tónovou volbou. Přístup do hlavního menu adaptéru je přes volbu \* \* \* \*. Níže uvedená tabulka uvádí všechny konfigurační možnosti.

| Upozornění: Komunikace s | hlasovým komunikátorem | adaptéru probíhá v anglickém |
|--------------------------|------------------------|------------------------------|
| jazyce                   |                        |                              |

| Menu                             | Kód     | Uživatelský vstup                                                                                             | Poznámka                                                                                                    |
|----------------------------------|---------|----------------------------------------------------------------------------------------------------|----------------------------------------------------------------------------------------------------|
| Vstup do hlavního menu           | * * * * | Není žádný uživatelský vstup                                                                                  |                                                                                                    |
| Kontrola DHCP                    | 100#    | Není žádný uživatelský vstup                                                                                  | IVR oznámí, je-li DHCP<br>povoleno či nikoliv                                                                                   |
| Povolení/zakázání DHCP           | 101#    | Zadejte "0" pro zakázání<br>Zadejte "1" pro povolení                                                          | Zadejte požadovanou volbu a ukončete #                                                                                          |
| Status IP adresy                 | 110#    | Není žádný uživatelský vstup                                                                                  | IVR oznámí aktuální IP<br>adresu SPA                                                                                            |
| Nastavení IP adresy              | 111#    | Zadejte požadovanou hodnotu<br>IP adresy pomocí klávesnice<br>telefonu, místo desetinné tečky<br>zadejte *    | Zadejte hodnotu IP adresy<br>ukončenou #. DHCP musí<br>být vypnuto, jinak hlasový<br>komunikátor ohlásí "Invalid<br>option".    |
| Status síťové masky              | 120#    | Není žádný uživatelský vstup                                                                                  | IVR oznámí aktuální<br>síťovou masku SPA                                                                                        |
| Nastavení síťové masky           | 121#    | Zadejte požadovanou hodnotu<br>síťové masky pomocí<br>klávesnice telefonu, místo<br>desetinné tečky zadejte * | Zadejte hodnotu síťové<br>masky ukončenou #.<br>DHCP musí být vypnuto,<br>jinak hlasový komunikátor<br>ohlásí "Invalid option". |
| Status brány                     | 130#    | Není žádný uživatelský vstup                                                                                  | IVR oznámí aktuální IP<br>adresu brány                                                                                          |
| Nastavení síťové brány           | 131#    | Zadejte požadovanou hodnotu<br>síťové brány pomocí klávesnice<br>telefonu, místo desetinné tečky<br>zadejte * | Zadejte hodnotu síťové<br>brány ukončenou #. DHCP<br>musí být vypnuto, jinak<br>hlasový komunikátor<br>ohlásí "Invalid option". |
| Status MAC adresy                | 140#    | Není žádný uživatelský vstup                                                                                  | Komunikátor oznámí MAC<br>adresu SPA v HEXA                                                                                     |
| Status firmware adaptéru         | 150#    | Není žádný uživatelský vstup                                                                                  | Komunikátor oznámí<br>aktuální verzi firmware<br>adaptéru                                                                       |
| Povolení/zakázání web<br>serveru | 7932#   | Zadejte 1 pro povolení, 0 pro zakázání                                                                        | Vyžaduje heslo                                                                                                    |

Další konfiguraci adaptéru lze provést z PC pomocí WEB prohlížeče a integrovaného webového rozhraní adaptéru.

- Otevřete webové rozhraní adaptéru ve vašem WWW prohlížeči na URL: http://<IP adresa adaptéru>//admin/advanced například: http://192.168.1.0/admin/advanced
- 2. Vyberte požadovanou záložku pro konfiguraci nastavení

Aby bylo možné provést následující kroky, musí být na záložce System vyplněny tyto údaje: <u>Static IP:</u>, <u>NetMask:</u>, <u>Gateway:</u>, <u>Primary DNS:</u> a optimálně <u>Secondary DNS:</u> Vyplňují se jen v případě, že nejsou přiděleny serverem DHCP automaticky. Tyto hodnoty Vám sdělí Váš poskytovatel připojení k internetu.

|                    |                    | Phone Adapter      | with 2 Ports for Voice- | Over-IP         | PAP2    |
|--------------------|--------------------|--------------------|-------------------------|-----------------|---------|
| Voice              | Info System S      | IP Provisioning Re | gional Line 1 Line 2    | User 1 User 2   |         |
|                    |                    | Advanced View      | (switch to basic view)  |                 | User Li |
| stem Configuration |                    |                    |                         |                 |         |
| otom oomiganation  | Restricted Access  |                    |                         |                 |         |
|                    | Domains:           |                    | Web Comen Bash          | 00              |         |
|                    | Enable Web Server: | yes 🗙              | Web Server Port.        | 80              |         |
|                    | Access:            | yes 💌              | Admin Passwd:           |                 |         |
|                    | User Password:     |                    |                         |                 |         |
| et Connection Type | e                  |                    |                         |                 |         |
|                    | DHCP:              | no 💌               |                         |                 |         |
|                    | Static IP:         | 213.226.212.11     | NetMask:                | 255.255.255.248 |         |
| Ontional Natwork   | Gateway:           | 213.226.212.9      |                         |                 |         |
| Configuration      | 1                  |                    |                         |                 |         |
|                    | HostName:          | voipcom357         | Domain:                 |                 |         |
|                    | Primary DNS:       | 213.226.208.2      | Secondary DNS:          | 85.193.36.10    |         |
|                    | DNS Server Order:  | DHCP,Manual 💌      | DNS Query Mode:         | Parallel 💌      |         |
|                    | Syslog Server:     |                    | Debug Server:           |                 |         |
|                    | Debug Level:       | 0 💌                | Primary NTP Server:     | ntp.xphone.cz   |         |
|                    | Secondary NTP      | 195.113.144.201    |                         |                 |         |

# Konfigurace adaptéru pro službu Xphone

Na záložce Provisioning, v sekci Configuration Profile na řádku Profile Rule: musí být zapsána tato hodnota:

http://www.xphone.cz/prov/sipura/cfg/spaPAP2T.php?mac=\$MAC

Ve spodní části uložte kliknutím na tlačítko Save settings.

Save Settings

### stránka před uložením bude vypadat takto:

| LINKSYS<br>A Division of Cisco Systems, Inc.      | 0                                                                                                    |                                                                                         |                                                                                                    |                                 | Firmware Version: 3.1.9(LSc) |
|---------------------------------------------------|----------------------------------------------------------------------------------------------------|-----------------------------------------------------------------------------------------|----------------------------------------------------------------------------------------------------|---------------------------------|------------------------------|
| Voice                                             |                                                                                                    | PAP2                                                                                    |                                                                                                    |                                 |                              |
|                                                   | Info System SI                                                                                                    | Provisioning                                                                            | Regional Line 1 Line 2                                                                                                    | User 1 User 2                   | (the set is size             |
|                                                   |                                                                                                    | Auvanceu                                                                                | New (Switch to basic view)                                                                                                    |                                 | Osen Lugin                   |
| Configuration Profile                             | Provision Enable:<br>Resync Random<br>Delay:<br>Resync Error Retry<br>Delay:<br>Resync From SIP:<br>Resync Trigger 1:<br>Resync Trigger 2:<br>Resync Trigger 2:<br>Resync Fails On FNF:<br>Profile Rule 2:<br>Profile Rule B:<br>Profile Rule D:<br>Log Resync Request<br>Msg:<br>Log Resync Salure<br>Msg: | yes V<br>2<br>3600<br>yes V<br>http://www.xphone<br>\$PN \$MAC Requ<br>\$PN \$MAC Resyr | Resync On Reset:<br>Resync Periodic:<br>Forced Resync Delay:<br>Resync After Upgrade<br>Attempt:<br>.cz/prov/linksys/cfg/spaPAP2-NA.pl<br>.cz/prov/linksys/cfg/spaPAP2-NA.pl<br>esting resync \$SCHEME://\$SERVIP<br>essful resync \$SCHEME://\$SERVIP:<br>to failed: \$ERR | yes 💌<br>3600<br>14400<br>yes 💌 |                              |
| Firmware Upgrade<br>General Purpose<br>Parameters | Upgrade Enable:<br>Downgrade Rev Limit:<br>Upgrade Rule:<br>Log Upgrade Request<br>Msg:<br>Log Upgrade Success<br>Msg:<br>Log Upgrade Failure<br>Msg:<br>GPP A:<br>GPP A:<br>GPP B:<br>GPP C:<br>GPP D:<br>GPP E:                                                                                           | yes  yes  http://www.xphone \$PN \$MAC Requ \$PN \$MAC Succa \$PN \$MAC Upgra           | Upgrade Error Retry<br>Delay:<br>.cz/prov/linksys/fw/spaPAP2-NA.bir<br>esting upgrade \$SCHEME://\$SERVI<br>essful upgrade \$SCHEME://\$SERVII<br>ide failed: \$ERR                                                                                                    | 3600                            |                              |

# Pro načtení hodnoty zadáte v řádku adresy prohlížeče následující:

http://IPadresazařízení/admin/resync například http://192.168.1.0/admin/resync

Nyní vyčkejte na nahrání nastavení služby Xphone. Tato doba je závislá na rychlosti Vašeho připojení a může trvat až 1 minutu.

Po úspěšném dokončení by se stránka měla sama obnovit.Pokud se tak nestane, pokračujte a na záložce Regional zkontrolujte tyto údaje,které by se měly změnit dle obrázku.Jsou to zejména první hodnoty,které by měly začínat na 425, což je kód pro CZ.

| LINKSYS<br>A Division of Cisco Systems, Inc. |                                              |                              |               |             |            |                       |      | Firmware Version: 3.1.9(LSc) |
|----------------------------------------------|----------------------------------------------|------------------------------|---------------|-------------|------------|-----------------------|------|------------------------------|
|                                              | Phone Adapter with 2 Ports for Voice-Over-IP |                              |               |             |            |                       | PAP2 |                              |
| Voice                                        | Info System Si                               | P Provisioning<br>Advanced V | Regional      | Line 1      | Line 2     | User 1 User 2         |      | Userlogin                    |
|                                              |                                              |                              |               |             |            |                       |      | Statistic internet           |
| Call Progress Tones                          |                                              |                              |               |             |            |                       |      |                              |
|                                              | Dial Tone:                                   | 425@-19;60(.330/.3           | 330/1,.6607.6 | 60/1)       |            |                       |      |                              |
|                                              | Second Dial Tone:                            | 425@-19;60(.330/.3           | 330/1,.6607.6 | 60/1)       |            |                       |      |                              |
|                                              | Outside Dial Tone:                           | 425@-19;60(.330/.3           | 330/1,.6607.6 | 60/1)       |            |                       |      |                              |
|                                              | Prompt Tone:                                 |                              |               |             |            |                       |      |                              |
|                                              | Busy Tone:                                   | 425@-19;60(.330/.3           | 330/1)        |             |            |                       |      |                              |
|                                              | Reorder Tone:                                | 985@-16,1428@-16             | 6,1777@-16;2  | 20(.380/0/1 | ,.380/0/2, | .9                    |      |                              |
|                                              | Off Hook Warning<br>Tone:                    | 425@-19;60(.220/.2           | 220/1)        |             |            |                       |      |                              |
|                                              | Ring Back Tone:                              | 425@-10;60(1/4/1)            |               |             |            |                       |      |                              |
|                                              | Confirm Tone:                                | 600@-16;1(.25/.25/           | (1)           |             |            |                       |      |                              |
|                                              | SIT1 Tone:                                   | 985@-16,1428@-16             | 6,1777@-16;2  | 20(.380/0/1 | ,.380/0/2, | .3                    |      |                              |
|                                              | SIT2 Tone:                                   | 914@-16,1371@-16             | 6,1777@-16;2  | 20(.274/0/1 | ,.274/0/2, | .3                    |      |                              |
|                                              | SIT3 Tone:                                   | 914@-16,1371@-16             | 6,1777@-16;2  | 20(.380/0/1 | ,.380/0/2, | .3                    |      |                              |
|                                              | SIT4 Tone:                                   | 985@-16,1371@-16             | 6,1777@-16;2  | 20(.380/0/1 | ,.274/0/2, | .3                    |      |                              |
|                                              | MVVI Dial Tone:                              | 425@-19;5(.100/.10           | 00/1)         |             |            | -                     |      |                              |
|                                              | Cfwd Dial Tone:                              | 425@-19;5(.100/.10           | 00/1)         |             |            |                       |      |                              |
|                                              | Holding Tone:                                | 600@-19;25(.17.171           | ,17.171,179   | .5/1)       |            |                       |      |                              |
|                                              | Conference Tone:                             | 350@-19;20(.17.17            | ,.1/9.7/1)    |             |            |                       |      |                              |
|                                              | Secure Call Indication                       | 397@-19,507@-19;             | 15(0/2/0,.2/. | 1/1, 1/2.1/ | 2)         |                       |      |                              |
|                                              | Feature Invocation                           | 350@-16;*(.17.171)           |               |             |            |                       |      |                              |
| Distinctive Ring Patterns                    |                                              |                              |               |             |            |                       |      |                              |
|                                              | Ring1 Cadence:                               | 60(2/4)                      |               | Ring2 Cade  | nce:       | 60(.8/.4,.8/4)        |      |                              |
|                                              | Ring3 Cadence:                               | 60(.5/3)                     |               | Ring4 Cade  | nce:       | 60(.57.4,.573)        |      |                              |
|                                              | Ring5 Cadence:                               | 1(.5/.5)                     |               | Ring6 Cade  | nce:       | 120(5/1)              |      |                              |
|                                              | Ring7 Cadence:                               | 60(.4/.2,.4/.2,.4/4)         |               | Ring8 Cade  | nce:       | 120(0.6/0.3)          |      |                              |
| Distinctive Call Waiting<br>Tope Patterns    |                                              |                              |               |             |            |                       |      |                              |
| - Tono Factoria                              | CVVT1 Cadence:                               | 30(.3/9.7)                   | 1             | CWT2 Cade   | ence:      | 30(.1/.1, .1/9.7)     |      |                              |
|                                              | CVVT3 Cadence:                               | 30(.1/.1, .1/.1, .1/9        | S.            | CWT4 Cade   | ence:      | 30(.1/.1,.3/.1,.1/9.( |      |                              |
|                                              | CWT5 Cadence:                                | 1(.5/.5)                     |               | CWT6 Cade   | ence:      | 30(.1/.1,.3/.2,.3/9.1 |      |                              |
|                                              | CVVT7 Cadence:                               | 30(.3/.1,.3/.1,.1/9.1        |               | CWT8 Cade   | ence:      | 2.3(.3/2)             |      |                              |
| Distinctive Ring/CWT<br>Pattern Names        |                                              |                              |               |             |            |                       |      |                              |
|                                              | Ring1 Name:                                  | Bellcore-r1                  |               | Ring2 Name  | в:         | Bellcore-r2           |      |                              |

Posledním krokem je nastavení SIP serveru a sip uživatelského účtu v záložce Line1.

Zde se na v sekci Proxy and Registration na řádku Proxy: zadá hodnota sip serveru přes který s přihlašujete. Toto naleznete na stránkách <u>www.xphone.cz</u> v sekci Vašeho sipového účtu. Například sip2.xphone.cz

Poté v sekci Subscriber Information na řádcích Display Name: a User ID: zadáte Vaše uživatelské SIP jméno a na řádku Password: zadáte Vaše uživatelské SIP heslo.

|                        |                        | PAP2           |                                          |                 |            |
|------------------------|------------------------|----------------|------------------------------------------|-----------------|------------|
| Voice                  | Info System SI         | P Provisioning | Regional Line 1 Line 2                   | User 1 User 2   |            |
|                        |                        | Advanced \     | /iew (switch to basic view)              |                 | User Login |
|                        |                        |                |                                          |                 |            |
|                        | Line Enable:           | yes 💌          |                                          |                 |            |
| Streaming Audio Server |                        |                |                                          |                 |            |
| (SHS)                  | SAS Epoble:            | no 💌           | SAS DLG Refresh                          | 30              |            |
|                        | SAS Linable.           |                | Intvi:                                   |                 |            |
|                        | Sink:                  |                |                                          |                 |            |
| NAT Settings           |                        |                |                                          |                 |            |
|                        | NAT Mapping Enable:    | yes 💌          | NAT Keep Alive                           | yes 💌           |            |
|                        | NAT Keep Alive Msg:    | \$NOTIFY       | NAT Keep Alive Dest:                     | \$PROXY         |            |
| Network Settings       |                        |                | 1                                        |                 |            |
|                        | SIP TOS/DiffServ       | 0v68           | Network litter Level:                    | high            |            |
|                        | Value:                 | 0.00           | litter Buffer                            |                 |            |
|                        | Value:                 | 0xb8           | Adjustment:                              | up and down 💟   |            |
| SIP Settings           |                        |                |                                          |                 |            |
|                        | SIP Port:              | 5060           | SIP 100REL Enable:                       | no 💌            |            |
|                        | EXT SIP Port:          |                | Auth Resync-Reboot:                      | yes 💌           |            |
|                        | SIP Proxy-Require:     |                | SIP Remote-Party-ID:                     | no 💌            |            |
|                        | SIP GUID:              | no 🔽           | SIP Debug Option:                        | full excl. NTFY |            |
|                        | RTP Log Intvi:         | U              | Restrict Source IP:                      | no 💌            |            |
|                        | Referor Bye Delay:     | 4              | Delay:                                   | 0               |            |
|                        | Referee Bye Delay:     | 0              | Refer-To Target                          | no 💌            |            |
|                        | Sticky 183:            | no 💌           |                                          |                 |            |
| Call Feature Settings  |                        |                |                                          |                 |            |
|                        | Blind Attn-Xfer Enable | no 🔽           | MOH Server:                              |                 |            |
|                        | Xfer When Hangup       | yes 🔽          | Conference Bridge                        |                 |            |
|                        | Conference Bridge      |                | URL.                                     |                 |            |
|                        | Ports:                 | 5              |                                          |                 |            |
| Proxy and Registration |                        |                | 1                                        |                 |            |
|                        | Proxy:                 | sip2.xphone.cz | Use Outbound Proxy:                      | no 💌            |            |
|                        | Outbound Proxy:        |                | Dialog:                                  | yes 💌           |            |
|                        | Register:              | yes 💌          | Make Call Without Reg                    | no 💌            |            |
|                        | Register Expires:      | 3600           | Ans Call Without Reg:                    | no 💌            |            |
|                        | Use DNS SRV:           | no 💌           | DNS SRV Auto Pretix:<br>Proxy Redundancy | yes 💌           |            |
|                        | Proxy Fallback Intvl:  | 3600           | Method:                                  | Normal 💌        |            |
| Subscriber Information |                        |                |                                          |                 |            |
|                        | Display Name:          | sipusername    | User ID:                                 | sipusername     |            |
|                        | Password:              | sippassword    | Use Auth ID:                             | no 💌            |            |
|                        | Auth ID:               |                |                                          |                 |            |
|                        | Mini Certificate:      |                |                                          |                 |            |
|                        | SRTP Private Key:      |                |                                          |                 |            |

Ve spodní části uložte kliknutím na tlačítko Save settings. Telefon by měl být nakonfigurovaný.

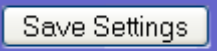

Funkčnost služby lze ověřit vyzvednutím sluchátka, kde by již měl být slyšet oznamovací tón.

# Při jakémkoliv problému s nastavením kontaktujte naše CallCentrum Xphone: 417 669 122

Další informace a manuály naleznete na našich stránkách: <u>http://www.xphone.cz</u> Kde se můžete také přihlásit ke svému účtu, administrovat ho, zobrazit si výpisy hovorů, dobíjet kredit a další.

**Upozornění:** Jakákoli změna nastavení, které nastavil poskytovatel služeb telefonie může vést k problémům s kvalitou a dostupností služby. V případě nejasností nebo problémů kontaktujte technickou pomoc IPCOM.CZ na telefonním čísle +420 463 351 351 nebo e-mailu <u>support@ipcom.cz</u>

# Způsobilost zařízení a pravidla používání

Toto zařízení bylo testováno a je v souladu s limity pro digitální zařízení třídy B se specifikacemi stanovenými článkem 15 pravidel FCC. Tento produkt též získal certifikaci CE a je plně v souladu s direktivou 89/336/EEC.

#### Toto zařízení není určeno pro venkovní použití.

Před použitím a připojením zařízení do elektrické sítě si prosím přečtěte instrukce pro instalaci zařízení. Pokud ze síťový adaptér jedinou z možností, jak adaptér odpojit od elektrické sítě, měl by být kdykoli dostupný.

Bezpečnostní pokyny:

- 1. Nepoužívejte zařízení v blízkosti vody nebo podobné kapaliny
- 2. Nepracujte se zařízením při bouřce
- 3. Nedotýkejte se vodičů telefonního kabelu v konektorech